POINT OF SOLUTIONS AFFORDABLE RESTAURANT SYSTEMS

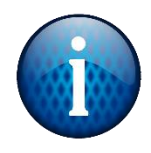

Open a browser (Chrome, Edge, etc.). Go to <u>idrive.com</u> and choose Log In in the top right corner. Enter in the username and password and select Login.

| Two-step          |
|-------------------|
| verification is   |
| required. Check   |
| your email and 🔷  |
| enter in the code |
| that was emailed  |
| to you. The       |
| code expires      |
| after 5 minutes,  |
| so make sure to   |
| do it quickly.    |
|                   |

| Logir                                                                                                 | a to IDrive                                                                                                    |   |
|----------------------------------------------------------------------------------------------------|----------------------------------------------------------------------------------------------------|---|
| Lisername/Empil                                                                                       |                                                                                                    |   |
| markt@pointofsolutions.ne                                                                             | t                                                                                                    |   |
| Password                                                                                              |                                                                                                    |   |
| •••••                                                                                                 |                                                                                                    |   |
| Remember me                                                                                           | Forgot password?                                                                                                    |   |
|                                                                                                    | Login                                                                                                    |   |
| Create new account                                                                                    | Single Sign On (SSO)                                                                                                    |   |
|                                                                                                    |                                                                                                    | - |
|                                                                                                    | <b>IDriv@</b> ®                                                                                                    | 1 |
|                                                                                                    | Two-step Verification                                                                                                   | I |
| Ente                                                                                                  | r the verification code sent to your registered email address,<br>markt@pointofsolutions.net                            | I |
| Þ                                                                                                    | Verification Code   Enter Code Verify   If you have not received your code, click here to resend.                       | I |
|                                                                                                    | Your verification code will expire in <b>04:59</b> Minutes                                                              | I |
|                                                                                                    | Back to IDrive.com                                                                                                    |   |
| Dear markt@polatofso<br>The verification code to<br>This code is usable on<br>not share the code with | Autions.net,<br>Nogin to your IDrive account is:<br>936707<br>exce and valid for 5 minutes from the time of request. Do |   |

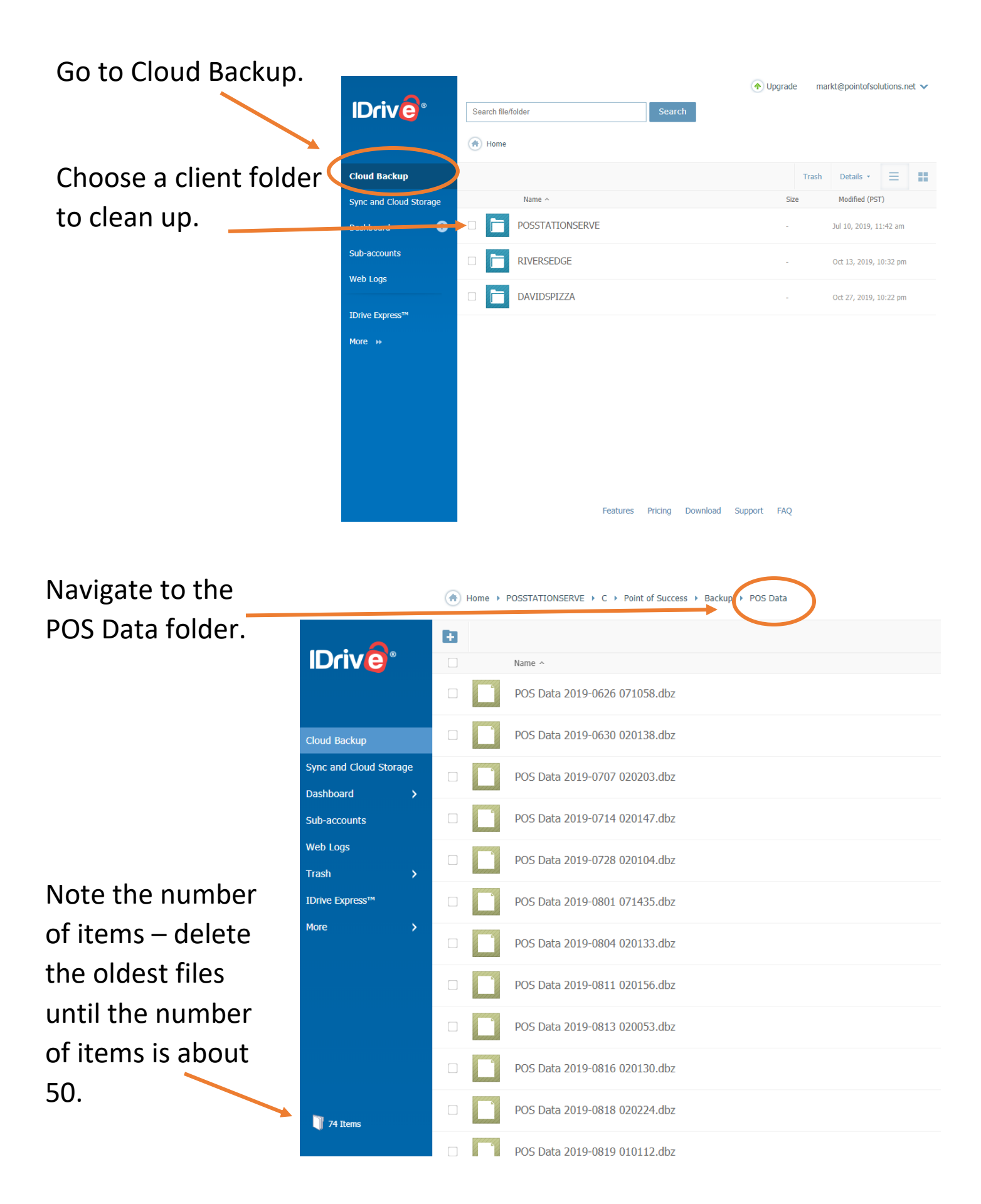

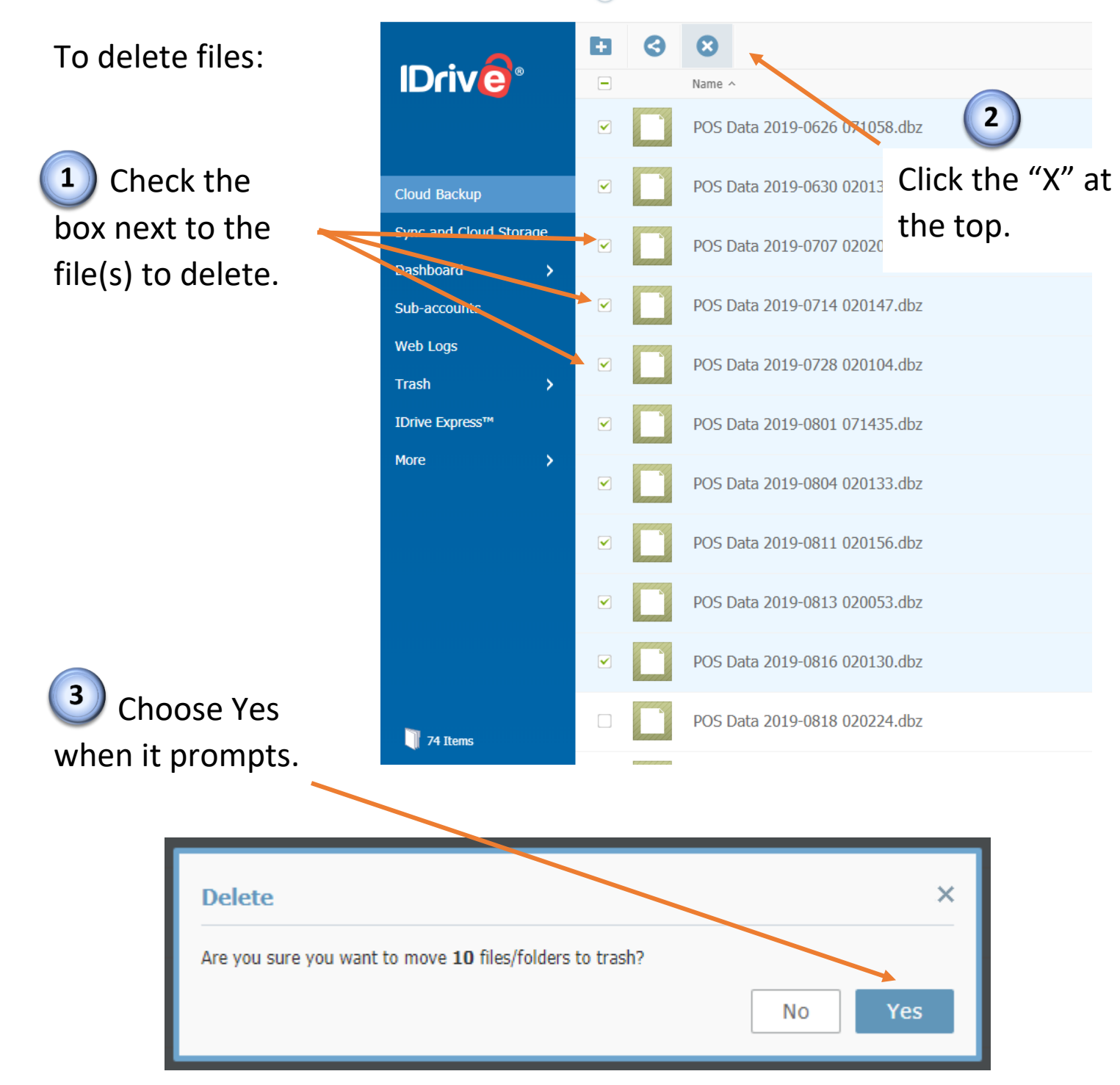